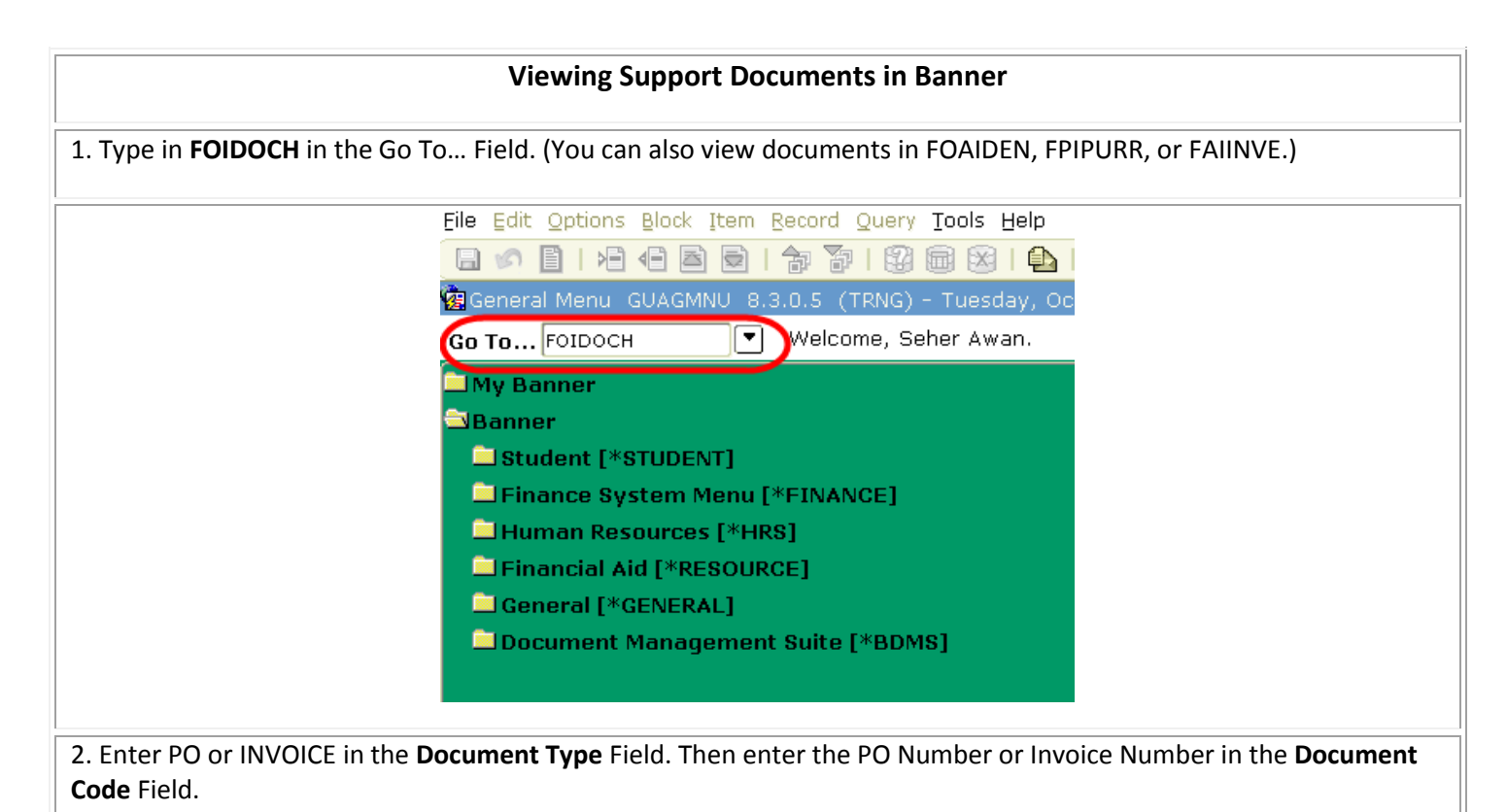

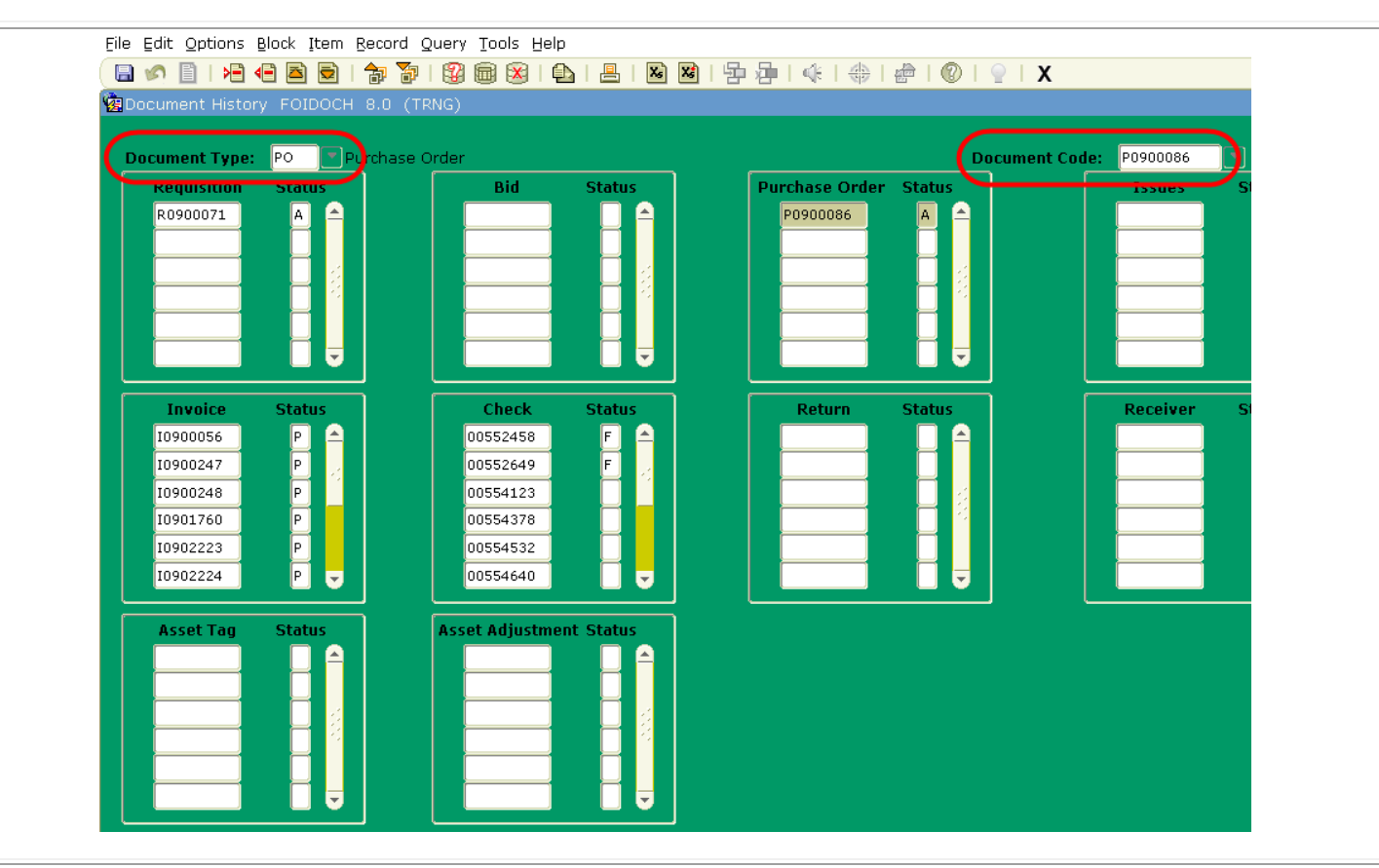

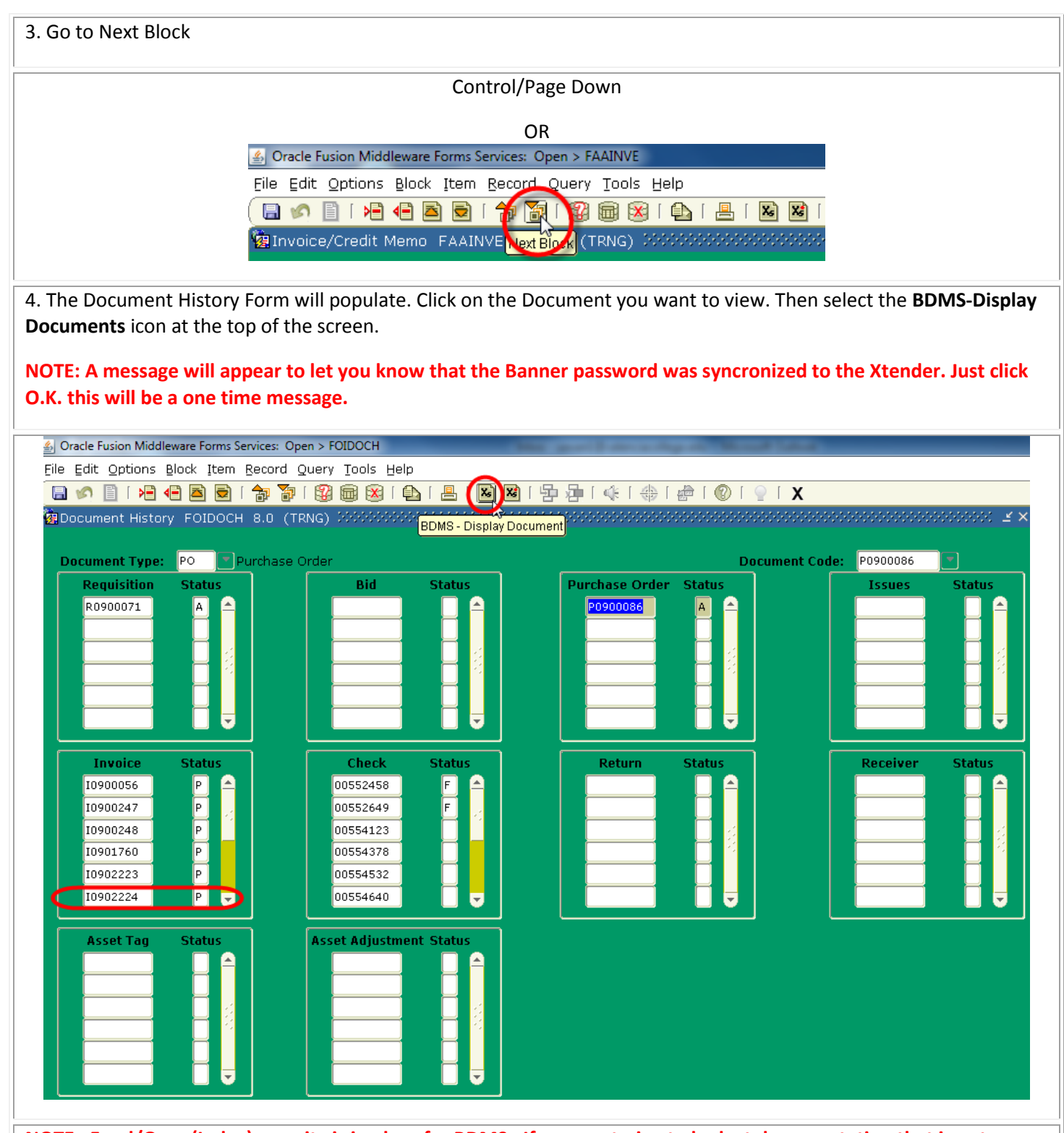

NOTE: Fund/Orgn (Index) security is in place for BDMS. If you are trying to look at documentation that is not within your Fund/Orgn (Index) you will receive the following error message. Just close the error message to continue.

NOTE: Please make sure that you have \*.valenciacollege.edu in your pop-up blocker allowed sites. In Internet Explorer, go to Tools – Pop-up Blocker – Pop-up Blocker Settings.

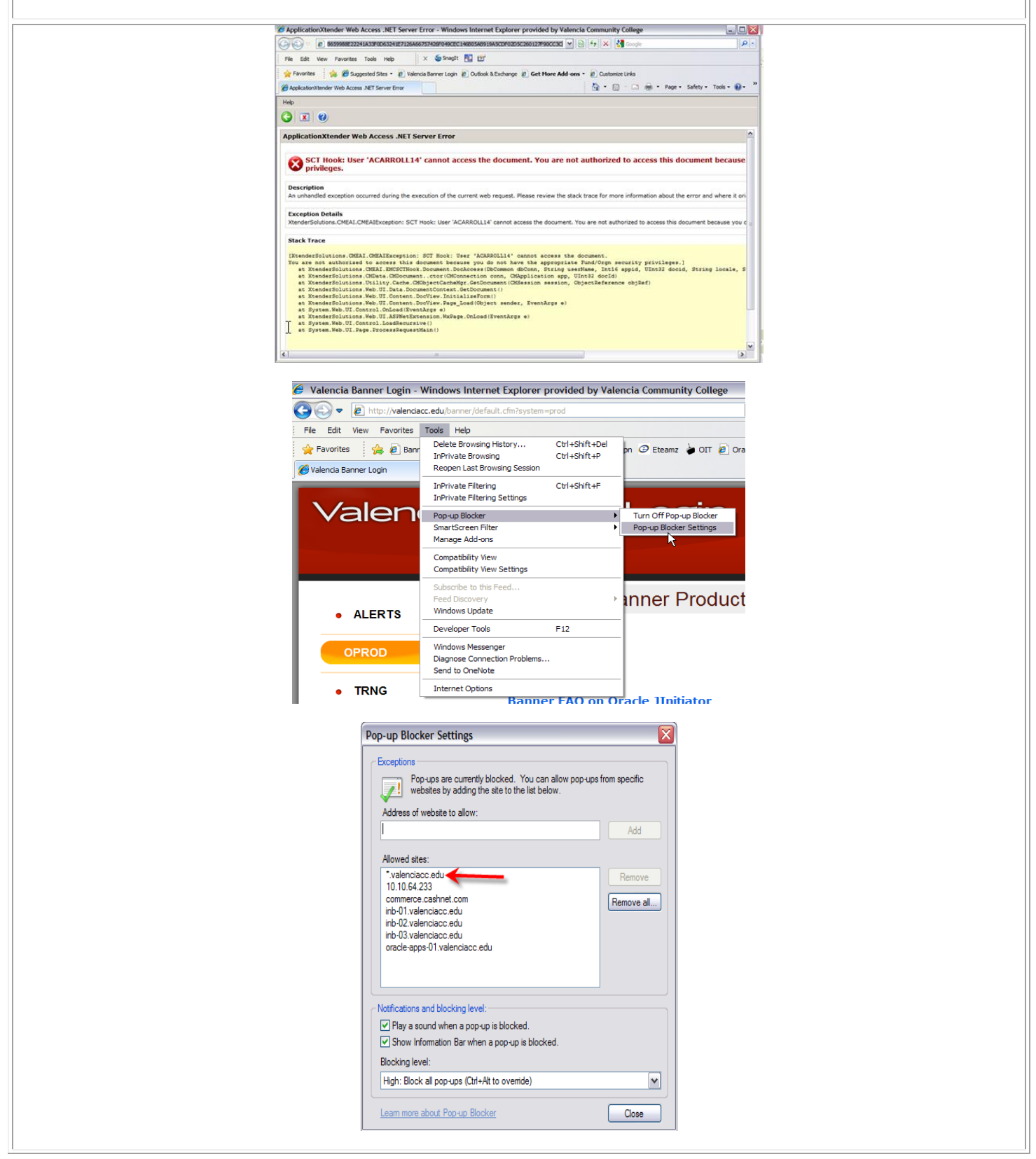

5. If you have access to the Fund/Orgn (Index), the documents attached to that specific invoice will open. Scroll down from the **Navigation Bar** to look up the invoice and move to the page you are looking for.

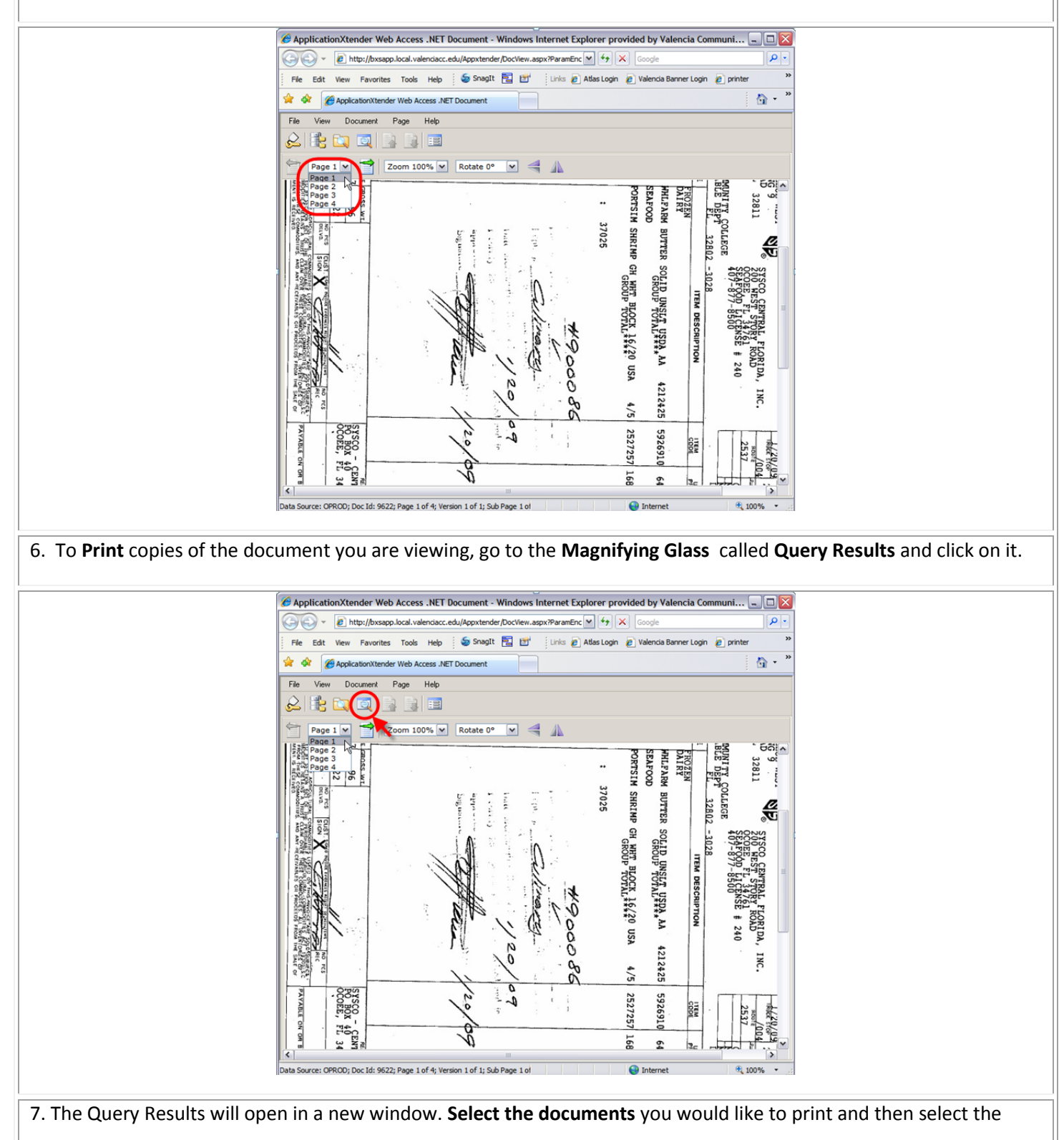

| Query F               | Results for                           | Application 'B-I                                                                | F-DOCS'                                                                                                    |                                                                                                    |                                                            |                                                                                                    |
|-----------------------|---------------------------------------|---------------------------------------------------------------------------------|----------------------------------------------------------------------------------------------------|----------------------------------------------------------------------------------------------------|------------------------------------------------------------|----------------------------------------------------------------------------------------------------|
| Docume                | nt 1 - 1 of 1                         |                                                                                 |                                                                                                    |                                                                                                    |                                                            |                                                                                                    |
|                       | DOCUMENT                              | ID BANNER DOC                                                                   | TYPE DOCUMENT TYPE                                                                                                    | TRANSACTION DATE                                                                                                    | VENDOR ID                                                  | VENDOR NAME                                                                                                    |
|                       | 10909404                              | INVOICE                                                                         | INVOICE                                                                                                    | 29-Jan-2009                                                                                                    | V02563089                                                  | SYSCO FOOD SYSTEMS OF CENTRAL FLORIDA INC                                                                                 |
|                       |                                       |                                                                                 |                                                                                                    |                                                                                                    |                                                            |                                                                                                    |
| o go bac<br>ument.    | k to your                             | document go                                                                     | o to <b>View</b> and Thei                                                                                                    | n View Current D                                                                                                    | ocument                                                    | t. This will take you back to the initia                                                                                  |
| File Edit             | View Op                               | otions Help                                                                     |                                                                                                    | <u> </u>                                                                                                    |                                                            |                                                                                                    |
|                       | Applica                               | tions                                                                           | 🍌 📬 🚑 🔊                                                                                                    |                                                                                                    |                                                            |                                                                                                    |
| Query Re              | Query O                               | Results                                                                         | DOCS'                                                                                                    |                                                                                                    |                                                            |                                                                                                    |
| Query Re              | View C                                | urrent Document                                                                 | 0003                                                                                                    |                                                                                                    |                                                            |                                                                                                    |
| Document              | 1 Batch I                             | ndex (List)                                                                     |                                                                                                    |                                                                                                    |                                                            |                                                                                                    |
|                       | OCUMENT I                             | D BANNER DOC                                                                    | TYPE DOCUMENT TYPE                                                                                                    | TRANSACTION DATE                                                                                                    | VENDOR II                                                  | D VENDOR NAME                                                                                                    |
|                       | DOCUMENT I                            | D BANNER DOC                                                                    | TYPE DOCUMENT TYPE                                                                                                    | TRANSACTION DATE                                                                                                    | VENDOR I                                                   | SYSCO FOOD SYSTEMS OF CENTRAL FLORIDA 1                                                                                   |
| /hen you              | u are done<br>it will retu            | e viewing the                                                                   | pages click on the<br>nner. Then you cal                                                                                                    | File and Logout                                                                                                    | . A Pop U<br>nue.                                          | p will appear in a new window. Pres                                                                                       |
| Vhen you              | ogogada<br>u are donu<br>it will retu | e viewing the                                                                   | Pages click on the nner. Then you can                                                                                                    | File                                                                                                    | . A Pop U<br>nue.                                          | p will appear in a new window. Pres                                                                                       |
| /hen you              | u are done<br>it will retu            | e viewing the<br>irn you to Ba                                                  | rype pocument type<br>INVOICE<br>pages click on the<br>nner. Then you can                                                                                                    | File                                                                                                    | . A Pop U<br>nue.                                          | p will appear in a new window. Pres                                                                                       |
| /hen you<br>cel and i | ogogada<br>u are done<br>it will retu | e viewing the<br>irn you to Bar                                                 | from webpage<br>Are you sure you wan                                                                                                    | TRANSACTION DATE         29-Jan-2009         E         File and Logout         n login and contin         File         E         File         E         In login and contin                                                                                                    | vo2563089<br>. A Pop U<br>nue.                             | YENDOR NAME SYSCO FOOD SYSTEMS OF CENTRAL FLORIDA I p will appear in a new window. Pres Web Access .NET?                  |
| /hen you<br>cel and i | u are done<br>it will retu            | e viewing the<br>irn you to Bar                                                 | from webpage                                                                                                    | TRANSACTION DATE<br>29-Jan-2009<br>The File and Logout<br>In login and continue<br>File                                                                                                    | tionXtender                                                | ysco food systems of central florida i<br>p will appear in a new window. Pres                                             |
| /hen you<br>cel and i | u are done<br>it will retu            | e viewing the<br>irn you to Ba                                                  | from webpage Are you sure you wan                                                                                                    | TRANSACTION DATE<br>29-Jan-2009<br>The File and Logout<br>In login and continue<br>File                                                                                                    | Vendor II<br>v02563089<br>. A Pop U<br>nue.                | YENDOR NAME SYSCO FOOD SYSTEMS OF CENTRAL FLORIDA I p will appear in a new window. Pres Web Access .NET?                  |
| /hen you<br>cel and i | 0909404<br>u are done<br>it will retu | BANNER DOC     INVOICE      e viewing the     irn you to Bai                    | from webpage Are you sure you wan                                                                                                    | TRANSACTION DATE         29-Jan-2009         E         File and Logout         n login and contin         File         Standard Contin         Cancel         OK       Cancel         OK       Cancel         OK       Cancel         OK       Cancel         OK       Cancel                                                                                                    | Vendor II<br>v02563089<br>. A Pop U<br>nue.<br>tionXtender | y wendor name<br>SYSCO FOOD SYSTEMS OF CENTRAL FLORIDA I<br>p will appear in a new window. Pres<br>Web Access .NET?<br>de |
| Vhen you<br>cel and i | 0909404<br>u are dono<br>it will retu | e viewing the<br>irn you to Bar                                                 | invoice         invoice         invoice <td< td=""><td>TRANSACTION DATE         29-Jan-2009         e File and Logout         n login and conti         File         Image: Stress of the second second seco</td><td>VENDOR II<br/>v02563089<br/>. A Pop U<br/>nue.</td><td>g wendor name<br/>sysco food systems of central florida i<br/>p will appear in a new window. Pres<br/>Web Access .NET?</td></td<> | TRANSACTION DATE         29-Jan-2009         e File and Logout         n login and conti         File         Image: Stress of the second second seco | VENDOR II<br>v02563089<br>. A Pop U<br>nue.                | g wendor name<br>sysco food systems of central florida i<br>p will appear in a new window. Pres<br>Web Access .NET?       |
| Vhen you<br>cel and i | 0909404<br>u are done<br>it will retu | BANNER DOC     INVOICE      e viewing the     irn you to Bai      Message     2 | invoice         invoice         invoice <td< td=""><td>TRANSACTION DATE<br/>29-Jan-2009<br/>The File and Logout<br/>n login and continuation<br/>File</td><td>VENDOR II<br/>V02563089<br/>. A Pop U<br/>nue.<br/>tionXtender</td><td>yendor name sysco food systems of central florida i p will appear in a new window. Pres Web Access .NET?</td></td<>                                                                                                    | TRANSACTION DATE<br>29-Jan-2009<br>The File and Logout<br>n login and continuation<br>File                                                                                                    | VENDOR II<br>V02563089<br>. A Pop U<br>nue.<br>tionXtender | yendor name sysco food systems of central florida i p will appear in a new window. Pres Web Access .NET?                  |